# CANVA INSTRUCTIVO BÁSICO

Paso 1- Registrarse en WWW.CANVA.COM

Paso 2- Elegir registrase con FACEBOOK, GOOGLE O MAIL Y CONTRASEÑA.

Paso 3- Página de inicio.

**Paso 4**- Identificar que POSTEO quiero hacer. **HISTORIA** (primer icono) o **FEED** (segundo icono).

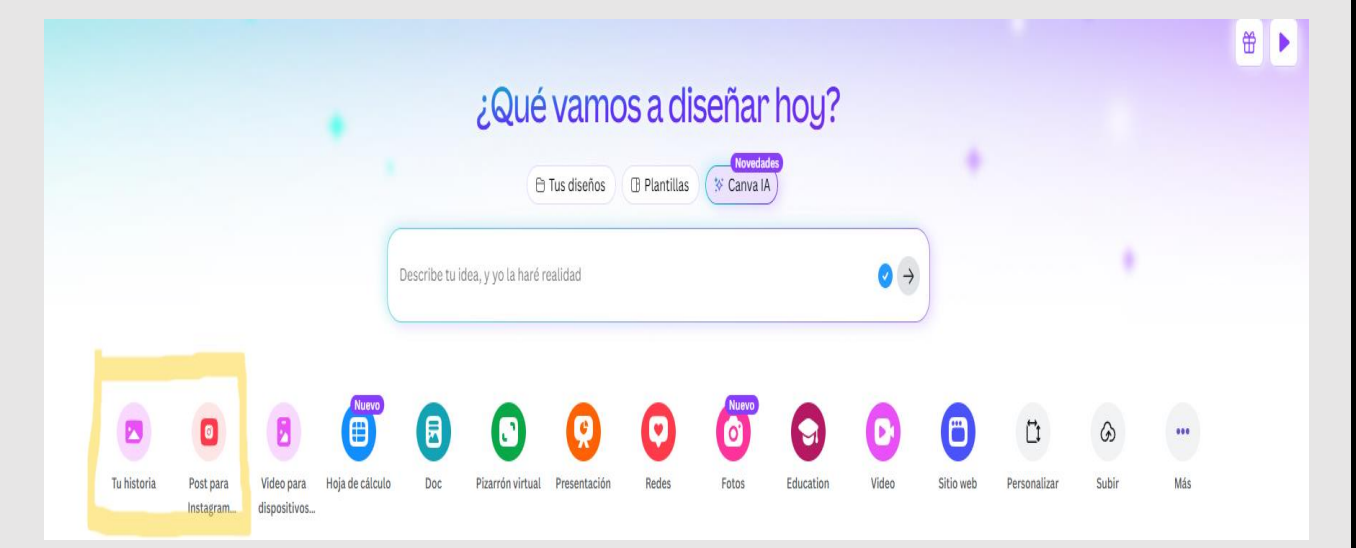

## Paso 5- Barra lateral izquierda: Primer icono: "CREAR"

| ***<br>Más                 |
|----------------------------|
| E                          |
| OUE ATTAEMOS<br>LAS MISHAS |
|                            |

|             | Crear un diseñ         | Q ¿Qué quieres diseñar?   | Q ¿Qué quieres diseñar? |                              |                    |                            |  |  |
|-------------|------------------------|---------------------------|-------------------------|------------------------------|--------------------|----------------------------|--|--|
|             | 🛠 Para ti              | Crear diseño              | Crear diseño            |                              |                    |                            |  |  |
|             | 😁 Educación            | 0                         |                         |                              |                    |                            |  |  |
|             | 📋 Hojas de cálculo 🛛 🚺 | •                         |                         |                              |                    |                            |  |  |
|             | Canva Docs             |                           |                         | U                            |                    |                            |  |  |
|             | 💽 Pizarras online      | 0.00                      |                         |                              |                    |                            |  |  |
|             | O Presentaciones       | Post para Instagram (4:5) | Tu historia             | Anuncio para feed (cuadrado) | Doc                | Post para i<br>940 × 788 p |  |  |
|             | Redes sociales         | Plantillas para ti        |                         |                              |                    | Ver todo                   |  |  |
|             | O Fotos                | PERSONALIZ                |                         |                              | Contraction of the |                            |  |  |
| raterios re | D Videos               | PERZONALIZ                |                         | ALC: NO                      |                    |                            |  |  |
| 100         | Sitios web             | PE NZ                     | A                       |                              |                    | s (3)                      |  |  |

#### Paso 6- Pantalla de diseño. Elegir nuevamente.

Paso 7- Se abrirá un posteo en blanco. En la barra latera izquierda, tocaremos "DISEÑOS". En el recuadro de búsqueda pondremos que necesitamos. Ej: Promoción de zapatillas (tenis). Elegimos el diseño prearmado que más nos guste.

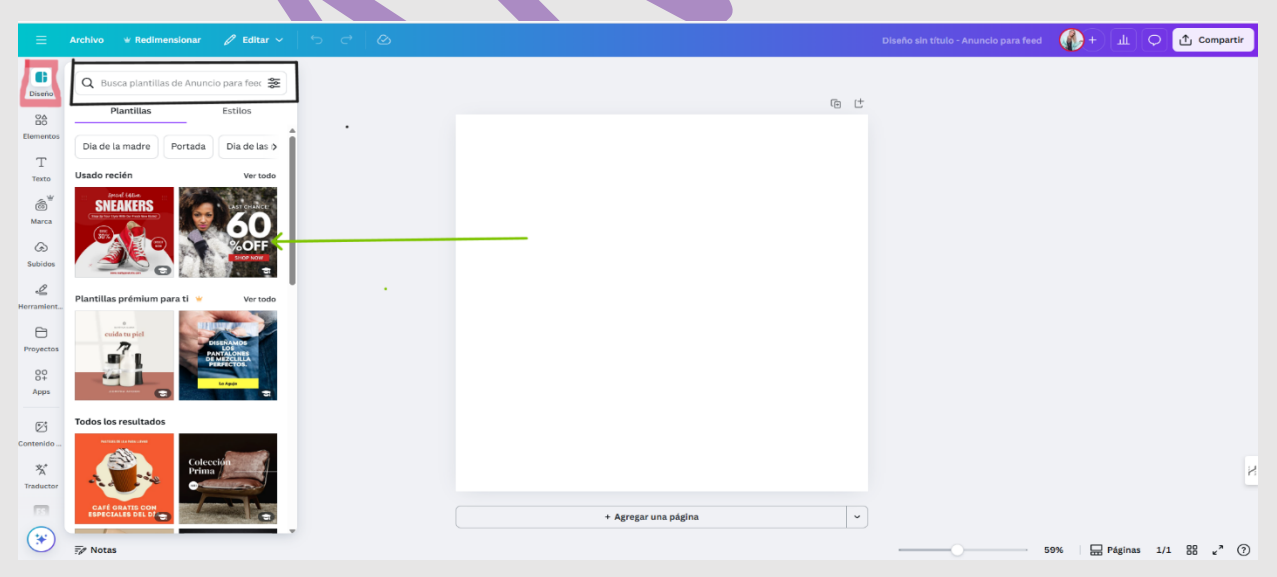

Paso 8- La plantilla se abre en el lienzo de trabajo. Identificamos el color de fondo.

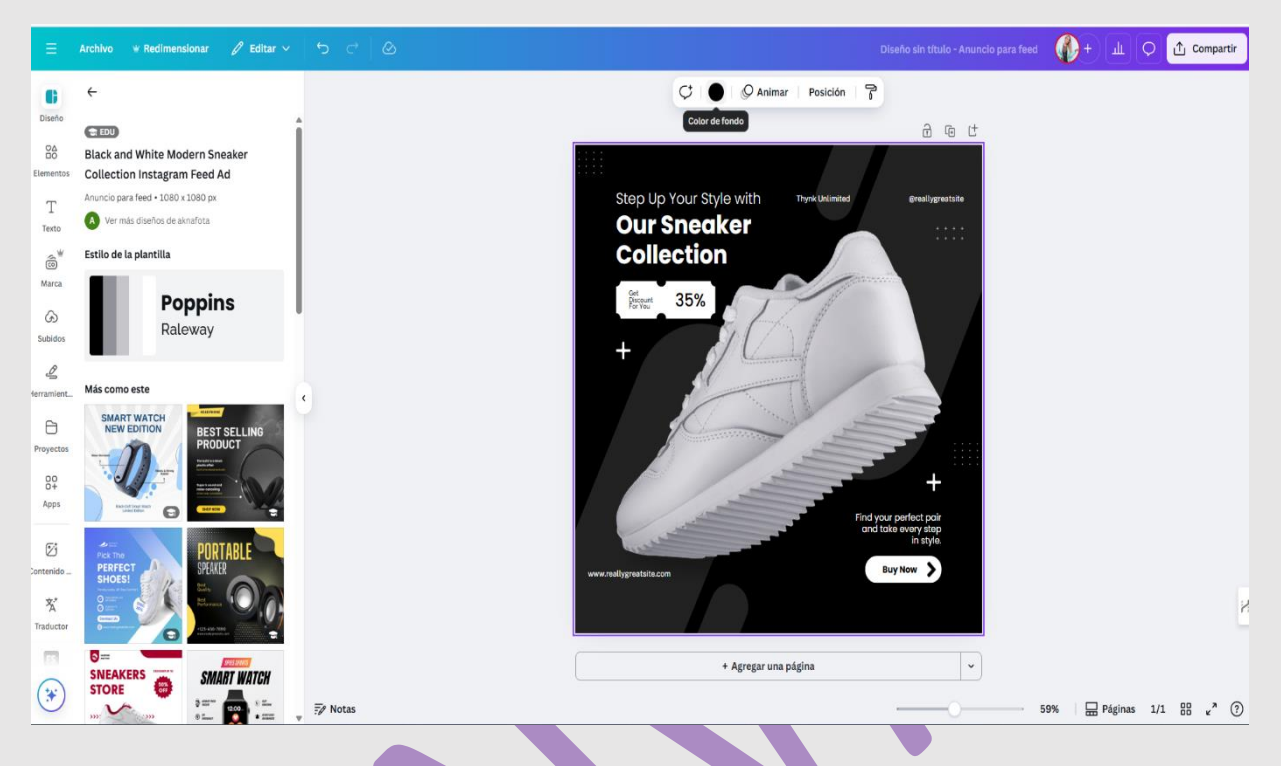

Paso 9- Barra lateral izquierda, segundo icono, tocamos: "ELEMENTOS". Elegimos.

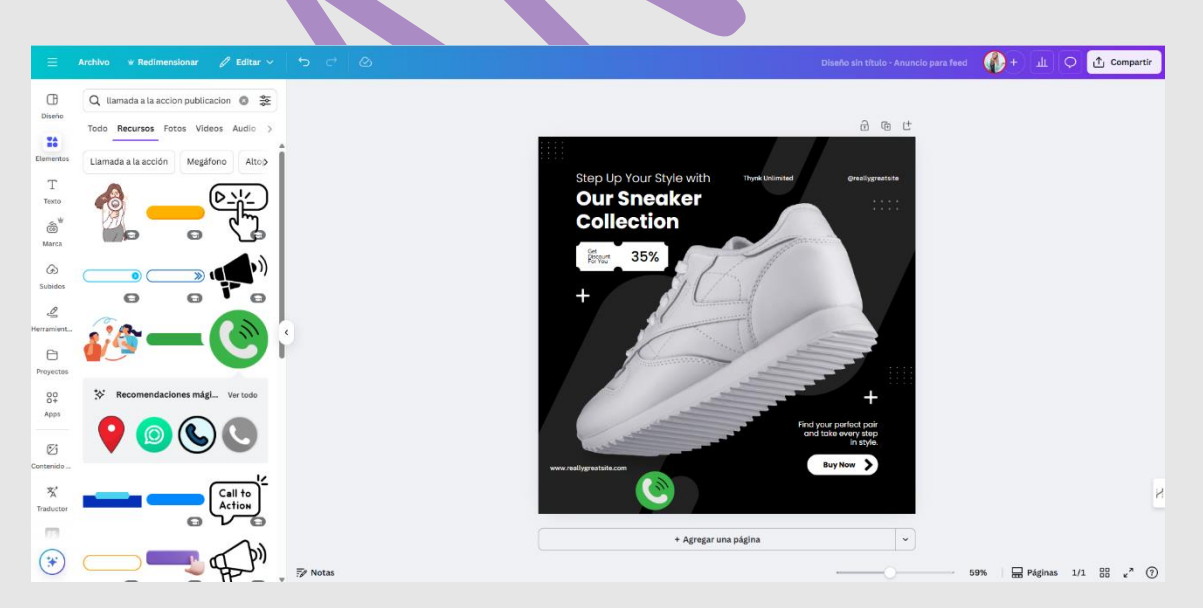

En este caso pusimos en el buscador "llamada a la acción" y SELECCIONE EL ICONO DE WHATSSAP.

**Paso 10- Barra lateral izquierda, tercer icono, tocamos: "texto"**. Elegimos "CAJA DE TEXTO" escribimos lo que deseamos, lo movemos al lugar que queremos y le podemos cambiar color y Tipografía.

|                             | Archivo 👻 Redimens                  | lonar 🧷 Editar 🗸     | 5 C @   |                        |                     |                | CONTA            | CTAME 54 3415996319 | Ф+ ш          | 0      | ▶ 15.0s  | Ć Compartir |
|-----------------------------|-------------------------------------|----------------------|---------|------------------------|---------------------|----------------|------------------|---------------------|---------------|--------|----------|-------------|
| œ                           | Q Busca fuentes y cr                | ombinaciones         |         | Poppins                | ) - 23 + <u>A</u> B | I <u>U</u> ⊖aA | ≡ 1∃ ∃1 A≋  }    | 🗧 🛛 Efectos 👘 🖉 An  | imar Posición | 7      |          |             |
|                             | T Agregar caja de texto             |                      |         | Página 3 - Agregar tit | • 6 6 f             |                |                  |                     |               |        |          |             |
| Elementos                   |                                     |                      |         | OFERTA TIME            |                     |                |                  | The second          |               |        |          |             |
| T<br>Texto<br>Marca         | Innevation<br>AT WORK               | Workflows that work. |         |                        |                     | DE LA          |                  |                     |               |        |          |             |
| G<br>Subidos<br>Lerramient  | targets                             | glow                 | ¢       |                        |                     | accession of   |                  | × /                 |               |        |          |             |
| Proyectos                   |                                     | 0                    |         |                        |                     |                | MULCONN          |                     |               |        |          |             |
| 00<br>Apps                  | Empower<br>your team                | BUDGET               |         |                        |                     |                |                  |                     |               |        |          |             |
| ø                           |                                     |                      |         |                        | _                   | NO             |                  | 1/0                 |               |        |          |             |
| ontenido<br>**<br>Traductor | Organized<br><b>&amp;</b> Optimized | Spring               |         |                        |                     | CONTA          | CTAME 54 3415996 |                     |               |        |          |             |
| (*)                         | 6                                   |                      |         |                        |                     | + Agregar      | una página       | ~                   |               |        |          |             |
| 0                           |                                     |                      | 7 Notas |                        |                     |                |                  |                     | 59%           | Página | is 3/3 8 | r,* ⊙ (?    |

Paso 11- Seleccionando cualquier elemento del lienzo se puede cambias los colores o borrar elementos.

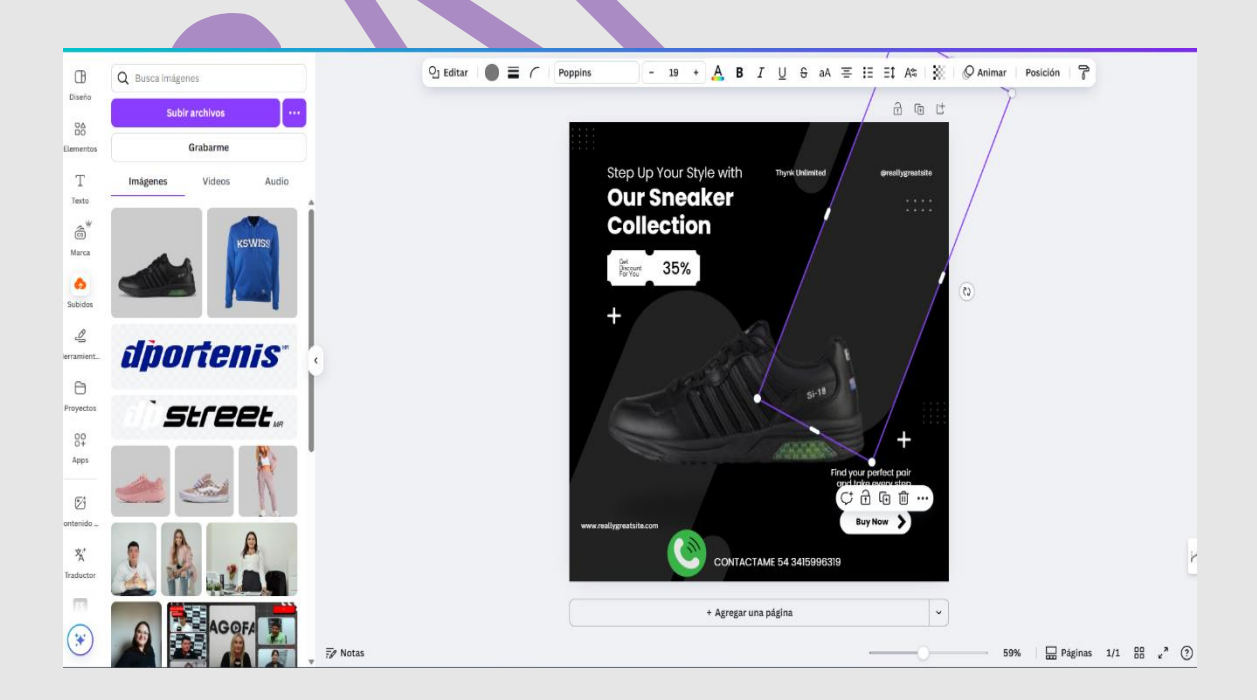

#### Ejemplo.

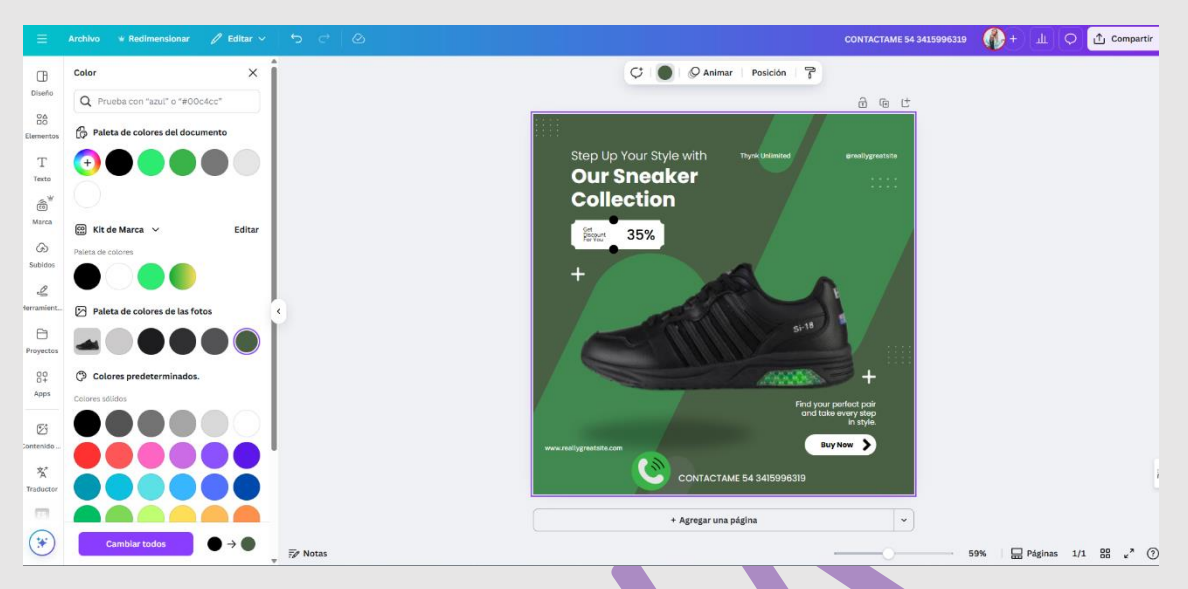

### Paso 12- Bajamos nuestro diseño.

Vamos al icono de la derecha "COMPARTIR" y luego el icono de "DESCARGA"

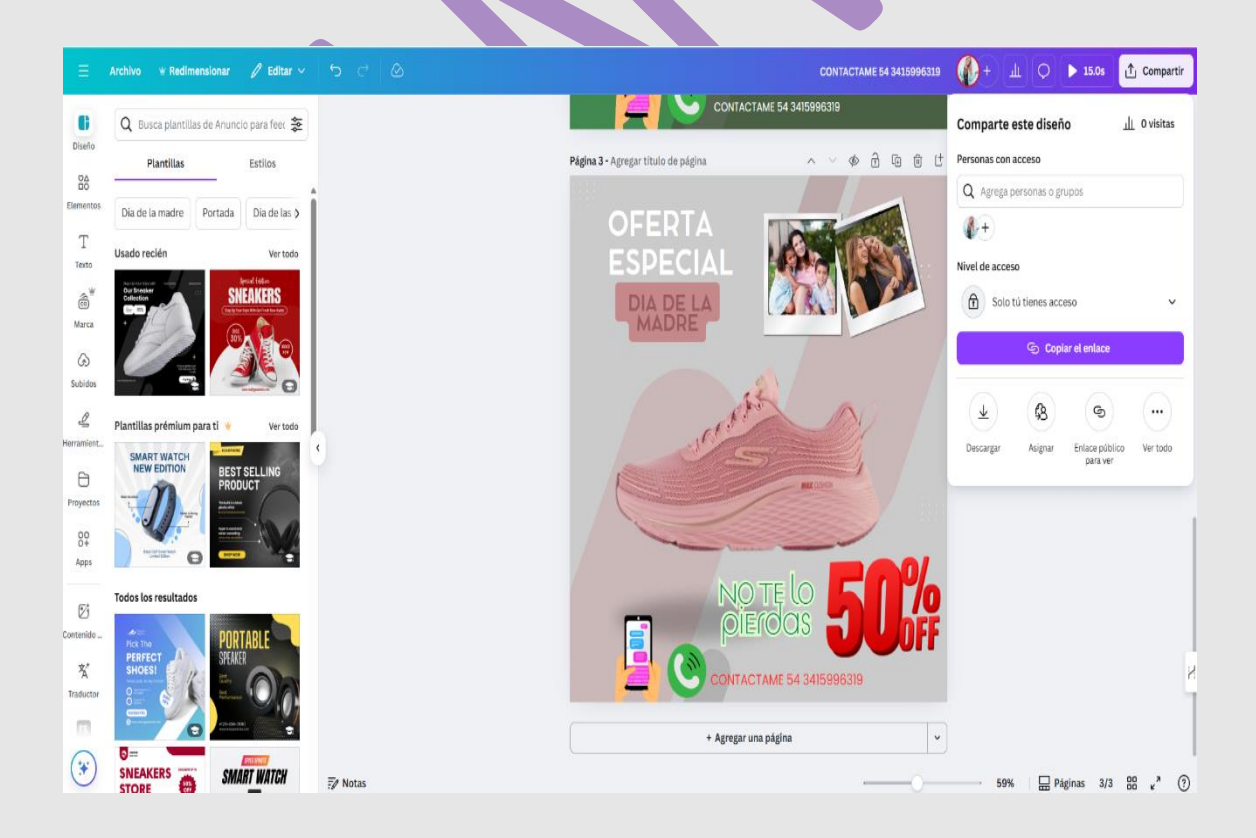

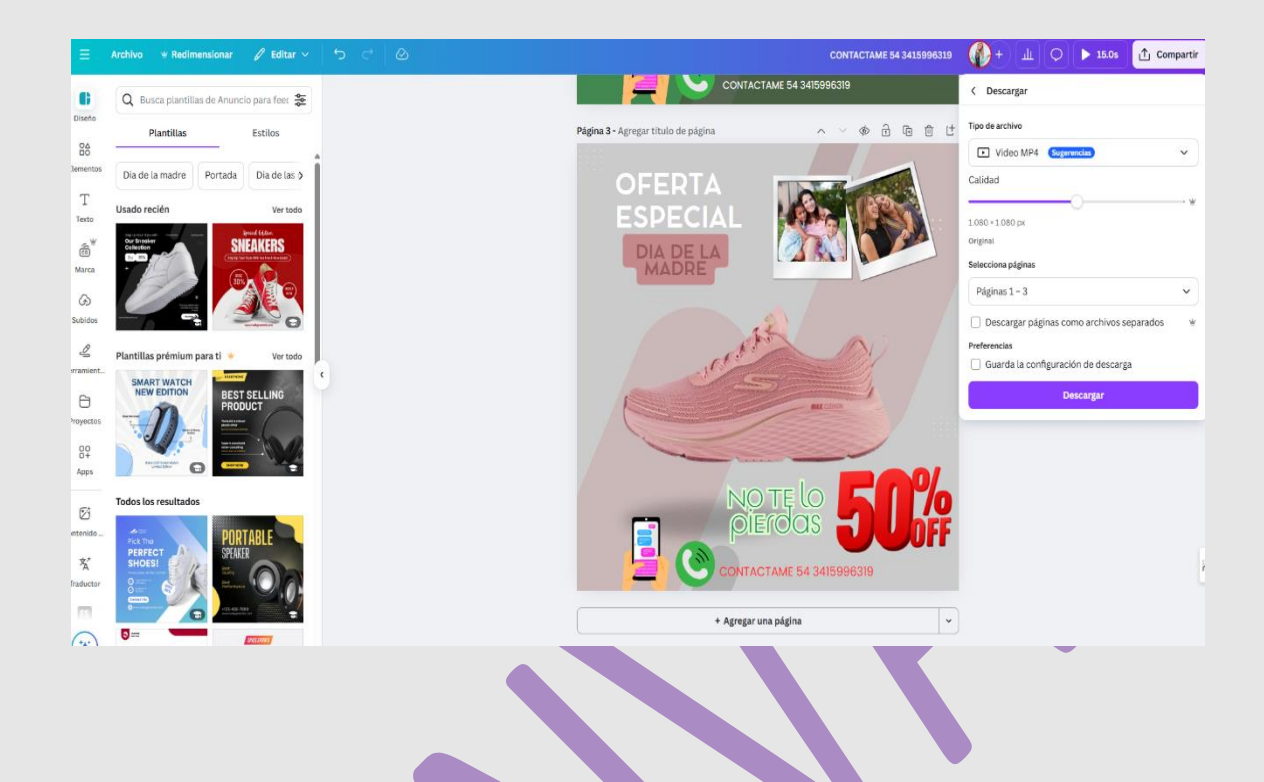

"video MP4" si es video o contiene un elemento con movimiento. Si es solo imagen, seleccionamos "JPG" O "PDF" según necesiten.

Si hay una sola página, bajara directo. En el caso que les estoy mostrando hay varios diseños y me pregunta que página quiero bajar o si quiero bajar todas. Además, al tener un elemento de movimiento se requiere bajar en mp4.